## PRIMO ACCESSO ACCOUNT GMAIL - PIATTAFORMA GSuite for Education

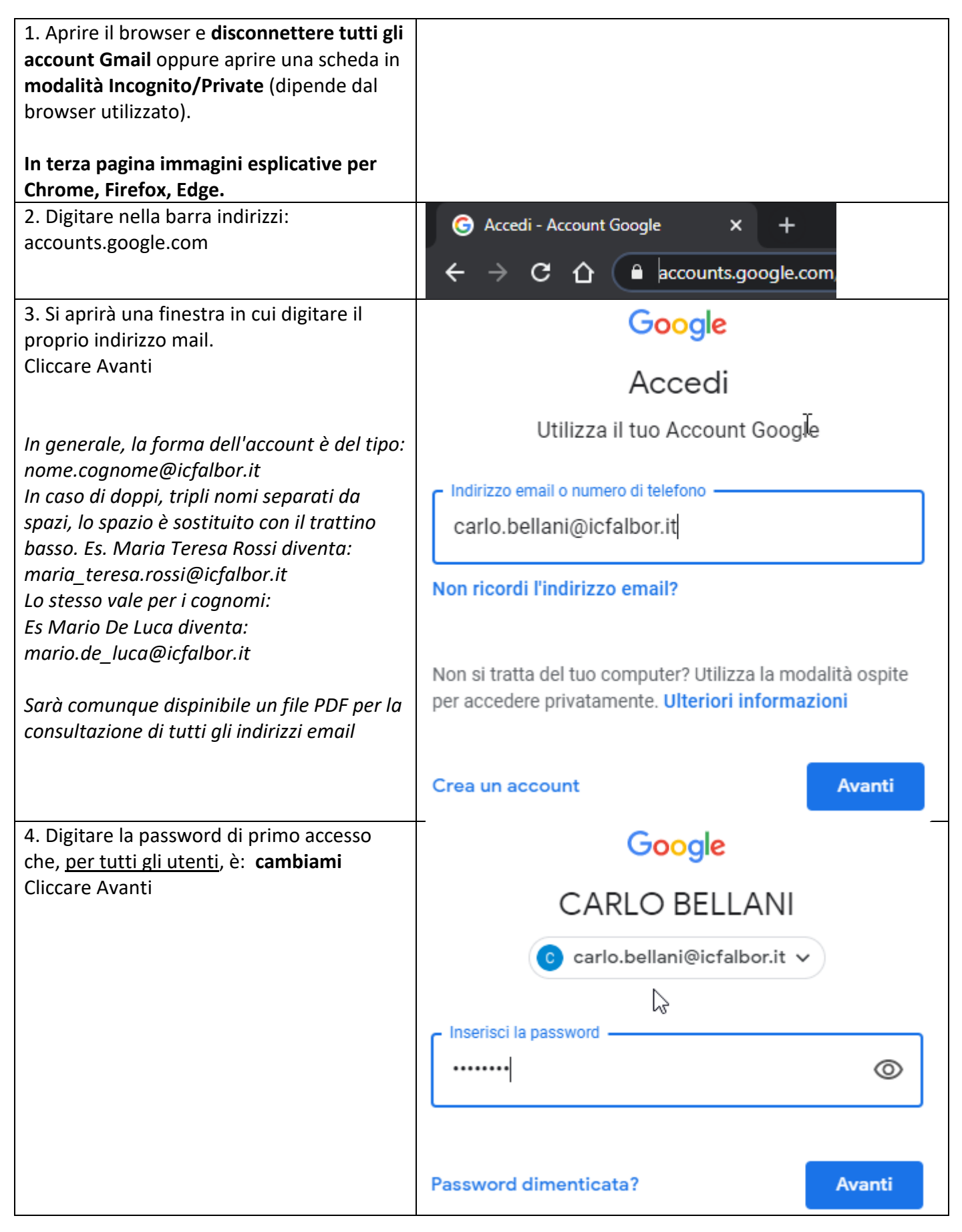

| 5. <b>Probabilmente</b> , si aprirà una nuova<br>finestra in cui digitare nuovamente la<br>password <b>cambiami</b> e risolvere<br>(nell'esempio: <i>derfeawa</i> ). Altrimenti<br>passare direttamente al punto 6. | Google                                                                         |
|----------------------------------------------------------------------------------------------------|--------------------------------------------------------------------------------|
|                                                                                                    | CARLO BELLANI                                                                  |
|                                                                                                    | 📀 carlo.bellani@icfalbor.it 🗸                                                  |
| Se si ha difficoltà a leggere il testo,<br>aggiornare il browser (tasto F5) per                                                                                                    |                                                                                |
| visualizzare una nuova immagine. In tal<br>caso la procedura reinizia dal punto 3.                                                                                                    | Inserisci la password                                                          |
|                                                                                                    |                                                                                |
|                                                                                                    | Digita il testo che senti o vedi<br>derfeawa                                   |
|                                                                                                    | Password dimenticata? Avanti                                                   |
| 6. Creare un nuova password, confermarla e premere Avanti                                                                                                    | Google                                                                         |
|                                                                                                    | CARLO BELLANI                                                                  |
|                                                                                                    | 📀 carlo.bellani@icfalbor.it 🗸                                                  |
|                                                                                                    | Crea una password efficace                                                     |
|                                                                                                    | لام<br>Crea una nuova password efficace che non utilizzi per altri<br>siti web |
|                                                                                                    | Crea password                                                                  |
|                                                                                                    | Almeno otto caratteri                                                          |
|                                                                                                    | Conferma                                                                       |
|                                                                                                    |                                                                                |
|                                                                                                    |                                                                                |
|                                                                                                    | Avanti                                                                         |

Navigazione anonima in Chrome

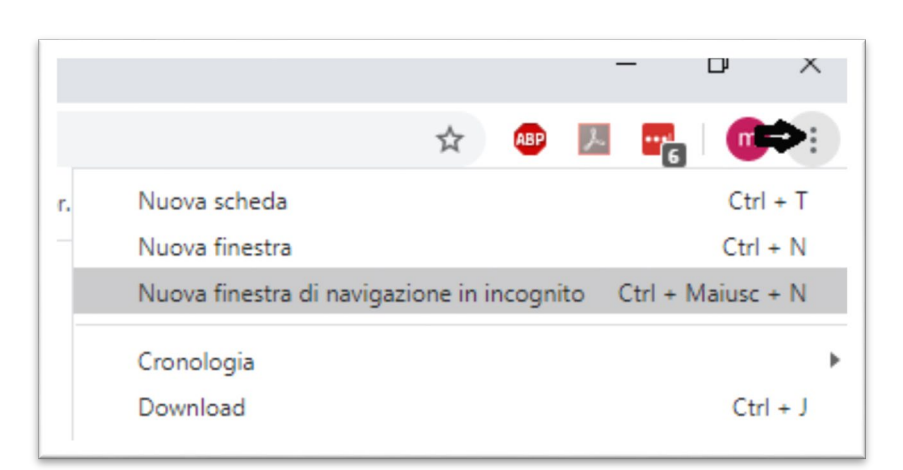

## Navigazione anonima in Firefox

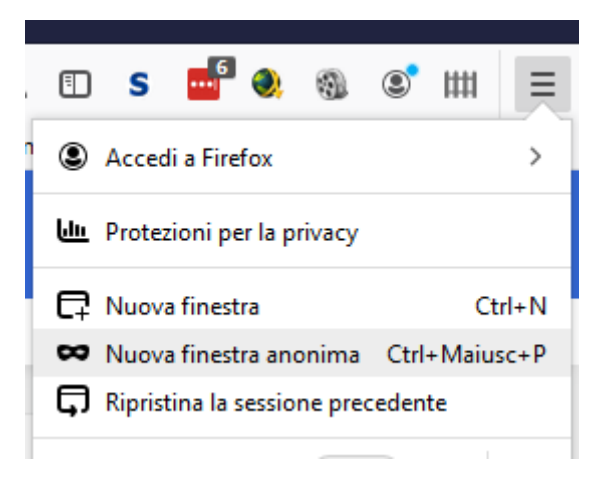

## Navigazione anonima in Edge

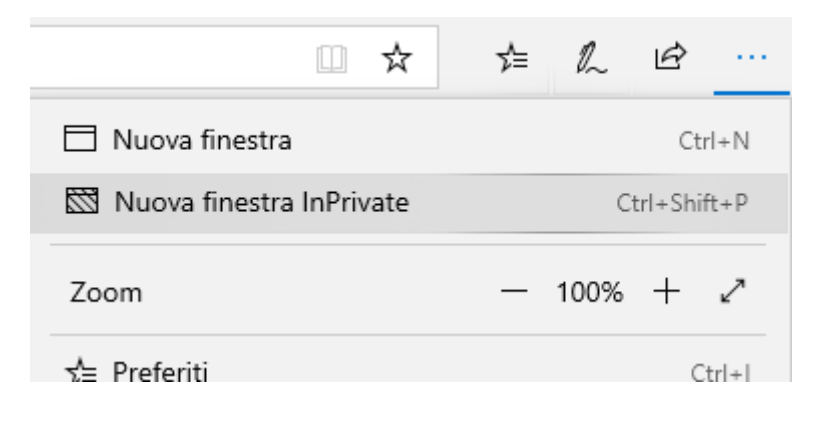